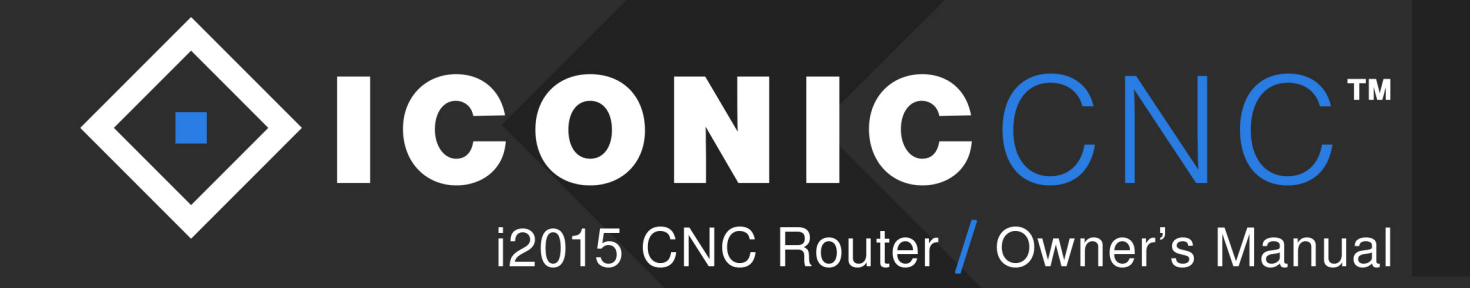

ICONIC Inc. / 443 Forest Creek PI. London, ON. N5Y5T6 / 1.800.288.2961 / iconiccnc.com

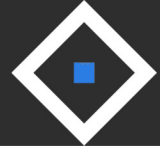

We are *honoured* that you chose ICONIC CNC for your all of your CNC needs.

This Owner's Manual contains everything that you will need to understand the safety requirements and functionality of your i2015. We would also encourage you to visit our website, to enjoy our *full* user experience, as we have created several training resources for our customers.

#### www.iconiccnc.com

Our Training Videos section is full of step-by-step tutorials for all aspects of your CNC machine, including machine setup, assembly, learning your design software, machine operation, and much more. We are continually adding resources as we receive feedback from our customers regarding what *you* would like to learn more about.

If you have any questions or concerns, you are always welcome to contact us via the Support section; our Team is always available to lend a hand in whatever you may need. We want to ensure that you get the most out of your ICONIC CNC experience.

Thank you.

- Steve & Jeremy Stevenson Co-Founders of ICONIC Inc.

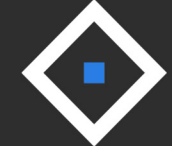

# **Table Of Contents**

| ICONICCNC i2015 Specifications           | 4  |
|------------------------------------------|----|
| Routine Maintenance                      | 5  |
| Pre-Operation Warning                    | 6  |
| Warning Labels                           | 6  |
| Machine Safety                           | 7  |
| Electrical Safety                        | 7  |
| Environment Safety                       | 7  |
| Grounding Instructions                   | 10 |
| Hazardous Areas                          | 11 |
| Machine Components                       | 12 |
| Unpacking Your ICONICCNC Machine         | 13 |
| Decibel Levels                           | 14 |
| Machine Structure                        | 14 |
| Electrical Systems & Controls            | 14 |
| X, Y, Z Movements                        | 15 |
| Installing Cutting Tools                 | 15 |
| Standard Tooling                         | 16 |
| Tool Box Contents                        | 16 |
| Setting Up A Project                     | 17 |
| Using On-Board SD Card Storage           | 18 |
| Repeating Position Of Origin Setting     | 18 |
| Adjusting Manual Jog Speed               | 19 |
| Setting Spindle On/Off                   | 19 |
| Setting Imperial/Metric Unit             | 19 |
| Activating Safety Enclosure Sensor       | 20 |
| Z-Axis Auto Indexer & Tool-Change Safety | 20 |
| ICONICCNC i2015 Parts List               | 21 |
| Electrical Schematic Diagram             | 29 |
| Exploded Diagrams                        | 30 |
| Contact Information                      | 35 |

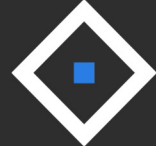

# ICONICCNC i2015 Specifications

| Item             | Description             | Specifications                         |
|------------------|-------------------------|----------------------------------------|
| Table Size       | Width x Length          | 23.75" x 25" (604mm x 635mm)           |
| Travel           | Max. Carving Area (XYZ) | 20" x 15" x 4" (508mm x 381mm x 102mm) |
| Cutting Tools    | Shaft Size              | 1/4" and 1/2" (6mm and 12mm)           |
|                  |                         | Conical Bit: 1/32" Radius Ball-Nose    |
|                  | _                       | End Mill: 1/8" Diameter                |
|                  | Types                   | V-Bit: 1/4" x 60°                      |
|                  |                         | V-Bit: 1/2" x 90°                      |
|                  | Max. Cutting Depth      | 1" (25.4mm)                            |
| Chindle          | RPM                     | 6,000~20,000 RPM                       |
| Spinale          | Motor                   | 0.8HP, 600w Brushless DC Motor         |
| X & Y Ball Screw | Diameter x Pitch        | Diameter = 16mm x Pitch = 10mm         |
|                  | Thread                  | Ball Thread                            |
|                  | Nut Number              | Single Nut                             |
|                  | Nut Material            | SCM415H                                |
|                  | Diameter x Pitch        | Diameter = 16mm x Pitch = 5mm          |
|                  | Thread                  | Ball Thread                            |
| Z Ball Screw     | Nut Number              | Single Nut                             |
|                  | Nut Material            | SCM415H                                |
|                  | Igus Brand              | 10mm                                   |
| Rail             | No. of rails per X/Y/Z  | 2                                      |
|                  | No. of blocks per X/Y/Z | 4                                      |
|                  | Max. Speed of X/Y/Z     | X, Y = 236"/minute, Z = 118"/minute    |
| Feed Speed       | Positional Accuracy     | 0.002" (0.05mm)                        |
|                  | Reposition Accuracy     | ±0.002" (±0.05mm)                      |

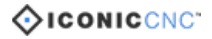

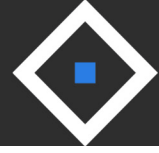

#### ICONICCNC i2015 Specifications (Cont.)

| Item              | Description              | Specifications                                        |
|-------------------|--------------------------|-------------------------------------------------------|
| Step Motor        | X/Y/Z Max. Torque        | 98 oz-in (0.69N-m)                                    |
|                   | X/Y/Z Step Angle         | 1.2°                                                  |
|                   | X/Y/Z Voltage & Current  | 24V/Phase (Max.) & 3A/Phase                           |
| Control Interface | LCD                      | 1" x 3" (26mm x 78mm)                                 |
|                   | Display Characters       | 12 x 4                                                |
|                   | Control Panel Size       | 5.5" x 5.7" (140mm x 145mm)<br>(incl. LCD & Keyboard) |
|                   | Status Light             | Red / Green                                           |
|                   | Data Interface           | USB Port (x1)                                         |
| Limit Switch      | No. of Switches per Axis | 2                                                     |
|                   | Machine Height           | 26.33" (669mm)                                        |
| Dimensions        | Space (Width x Length)   | 34.25" x 34.5" (870mm x 877mm)                        |
|                   | Machine Weight           | 163lbs (74 kg)                                        |
|                   | Power In                 | AC 120V 6A 60Hz                                       |
| Other             | Power                    | 720 W                                                 |
|                   | Design Software          | iPicture & ArtCAM Express                             |

#### **Routine Maintenance**

The X/Y/Z rails on the i2015 are specially-designed rails, and are completely maintenance-free; No grease application is ever required. If any of the Axis' produce a high-pitch sound, simply apply some WD-40, and then wipe any excessive oil with a clean cloth. For X/Y/Z Ball Screws, you may use GISO68 (SAE20) or lighter grease, if you believe that it is necessary.

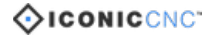

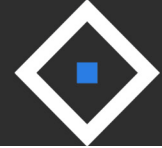

#### **Pre-Operation Warning**

Please read this manual thoroughly before operating the machine. ICONIC Inc. reserves the right to alter its contents without prior notice. This machine is designed for wood/plastic carving only. Do not tamper and operate this machine for any application other than for which it is designed. Any alteration may result in a serious injury, and will void all warranties. Please read and understand all warnings and operating instructions. Basic safety precautions should be followed to avoid the risk of personal injury when operating the machine.

- 1. Do not block the Emergency Stop Button.
- 2. To reduce the risk of electric shock, do not operate the machine with wet hands.
- 3. Do not wear gloves when operating the machine.
- 4. Before turning the power on, make sure that the surroundings are clear of obstacles.
- 5. Do not touch the spindle or cutting tools with bare hands before the machine has completely stopped.
- 6. Read warning labels. Replace warning labels when they become illegible or are missing.
- 7. Always power off the machine when machine is not in operation.
- 8. Please install the software and the unit as instructed.
- 9. Please contact us via phone (1.800.288.2961) or online (iconiccnc.com) for support.

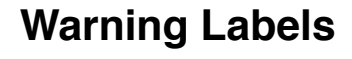

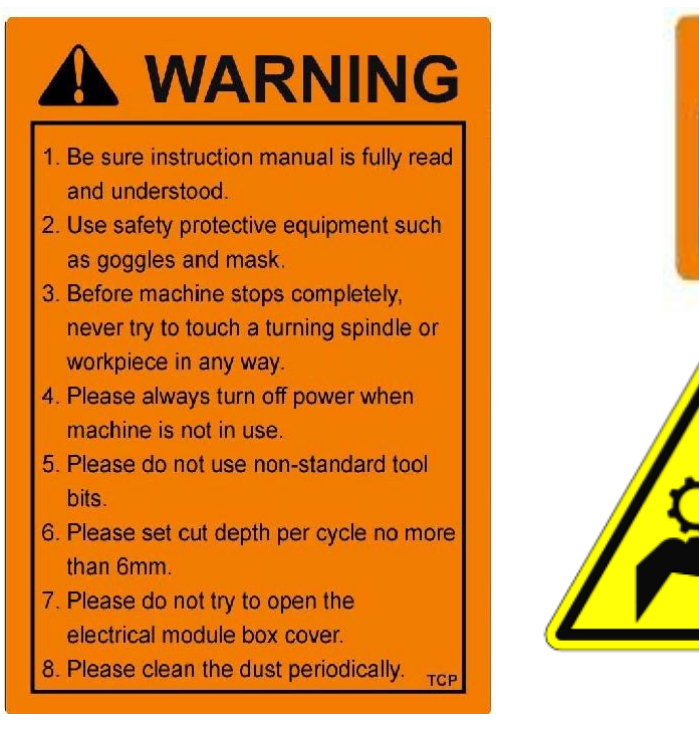

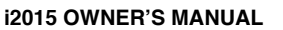

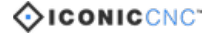

TOP

WARNING

Danger! Do Not Touch Bit until

Fully Stops.

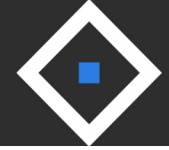

#### **Machine Safety**

- 1. For support/warranty purposes, keep a record of your machine's model & serial number.
- 2. Ensure the power is off before installing a new cutting tool.
- 3. To avoid the risk of danger, make sure that the workpiece is properly secured.
- 4. Please use a collet that match cutting tools (See Chapter 2).
- 5. Be sure to apply recommended lubricant.
- 6. Be sure to home X/Y/Z axes when the power source is unstable or after emergency button is pressed.

#### **Electrical Safety**

- 1. To ensure safety, all maintenance should be made by a knowledgeable technician.
- 2. To ensure safety, be sure ground wire is connected properly.
- 3. Do not tamper with the safety cover, limit switch or any other accessories (see 1. Safety Components Section).
- 4. To avoid electrical shock, do not contact Control Board, Power Supply Board, Motor, Control Box when the power is on.
- 5. Power off the machine when power supply is unstable.
- 6. To prevent electromagnetic interference, A) please avoid connecting power cord to an extension cord. Connect the power cord of the machine to an independent power supply is highly recommended. B) Not connecting dust collector power to the machine power outlet is highly recommended.

#### **Environment Safety**

- 1. Ensure machine is placed in steady ground.
- 2. Store machine in dry environment. Avoid exposure to direct sunlight. Suggested room temperature: 0°C ~ 45°C. Relative Humidity: 40% ~ 75%

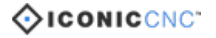

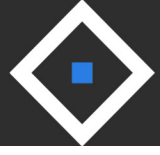

#### FOR YOUR OWN SAFETY, PLEASE READ THE INSTRUCTION MANUAL BEFORE OPERATING TOOLS:

- 1. KEEP GUARDS IN PLACE and in working order.
- 2. REMOVE ADJUSTING KEYS AND WRENCHES. Form habit of checking to see that keys and adjusting wrenches are removed from tool before turning it on.
- 3. KEEP WORK AREA CLEAN. Cluttered areas and benches invite accidents.
- 4. DON'T USE IN DANGEROUS ENVIRONMENT. Don't use power tools in damp or wet locations, or expose them to rain. Keep work area well lighted.
- 5. KEEP CHILDREN AWAY. All visitors should be kept safe distance from work area.
- 6. MAKE WORKSHOP KID PROOF with padlocks, master switches, or by removing starter keys.
- 7. DON'T FORCE TOOL. It will do the job better and safer at the rate for which it was designed.
- 8. USE RIGHT TOOL. Don't force tool or attachment to do a job for which it was not designed.
- 9. USE PROPER EXTENSION CORD. Make sure your extension cord is in good condition. When using an extension cord, be sure to use one heavy enough to carry the current your product will draw. An undersized cord will cause a drop in line voltage resulting in loss of power and overheating. Table A shows the correct size to use depending on cord length and nameplate ampere rating. If in doubt, use the next heavier gage. The smaller the gage number, the heavier the cord.
- 10. WEAR PROPER APPAREL Do not wear loose clothing, gloves, neckties, rings, bracelets, or other jewelry which may get caught in moving parts. Nonslip footwear is recommended. Wear protective hair covering to contain long hair.
- 11. ALWAYS USE SAFETY GLASSES. Also use face or dust mask if cutting operation is dusty. Everyday eyeglasses only have impact resistant lenses, they are NOT safety glasses.
- 12. SECURE WORK. Use clamps or a vice to hold work when practical. It's safer than using your hand and it frees both hands to operate tool.
- 13. DON'T OVERREACH. Keep proper footing and balance at all times.
- 14. MAINTAIN TOOLS WITH CARE. Keep tools sharp and clean for best and safest performance. Follow instructions for lubricating and changing accessories.

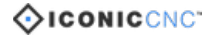

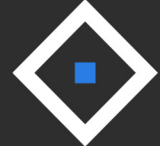

#### Safety Guidelines (Cont.)

- 15. DISCONNECT TOOLS before servicing; when changing accessories, such as blades, bits, cutters, and the like.
- 16. REDUCE THE RISK OF UNINTENTIONAL STATING. Make sure switch is in off position before plugging in.
- 17. USE RECOMMENDED ACCESSORIES. Consult the owner's manual for recommended accessories. The use of improper accessories may cause risk of injury to persons.
- 18. NEVER STAND ON TOOL Serious injury could occur if the tool is tipped or if the cutting tool is unintentionally contacted.
- 19. CHECK DAMAGED PARTS. Before further use of the machine, a guard or other part that is damaged should be carefully checked to determine that it will operate properly and perform its intended function - check for alignment of moving parts, binding of moving parts, breakage of parts, mounting, and any other conditions that may affect its operation. A guard or other part that is damaged should be properly repaired or replaced.
- 20. DIRECTION OF FEED. Feed work into a blade or cutter against the direction of rotation of the blade or cutter only.
- 21. NEVER LEAVE TOOL RUNNING UNATTENDED. TURN POWER OFF. Don't leave tool until it comes to a complete stop.
- 22. NO ADJUSTMENT SHOULD BE MADE UNTIL THE TOOL HAS BEEN STOPPED.
- 23. Keep the hands off cutting bit when the tool is operating.
- 24. Wear eye protection at all times.

| Ampe      | re Rating     | Volts | Total Length of Cord (in Feet) |     |          | )       |
|-----------|---------------|-------|--------------------------------|-----|----------|---------|
|           |               | 120   | 25                             | 50  | 100      | 150     |
|           |               | 240   | 50                             | 100 | 150      | 300     |
| More Than | Not More Than |       | Minimum Gage for Cord          |     |          |         |
| 0         | 6             |       | 18                             | 16  | 16       | 14      |
| 6         | 10            |       | 18                             | 16  | 14       | 12      |
| 10        | 12            |       | 16                             | 16  | 14       | 12      |
| 12        | 16            |       | 14                             | 12  | Not Reco | mmended |

(Table A)

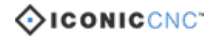

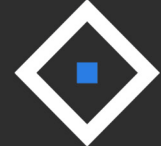

#### **Grounding Instructions**

1. All grounded, cord-connected tools: In the event of a malfunction or breakdown, grounding provides a path of least resistance for electric current to reduce the risk of electric shock. This tool is equipped with an electric cord having an equipment-grounding conductor and a grounding plug. The plug must be plugged into a matching outlet that is properly installed and grounded in accordance with all local codes and ordinances.

Do not modify the plug provided - if it will not fit the outlet, have the proper outlet installed by a qualified electrician.

Improper connection of the equipment-grounding conductor can result in a risk of electric shock. The conductor with insulation having an outer surface that is green with or without yellow stripes is the equipment-grounding conductor. If repair or replacement of the electric cord or plug is necessary, do not connect the equipment-grounding conductor to a live terminal. Check with a qualified electrician or service personnel if the grounding instructions are not completely understood, or if in doubt as to whether the tool is properly grounded. Use only 3-wire extension cords that have 3-prong grounding plugs and 3 pole receptacles that accept the tool's plug. Repair or replace damaged or worn cord immediately.

2. Grounded, cord-connected tools intended for use on a supply circuit having a nominal rating less than 150 volts: This tool is intended for use on a circuit that has an outlet that looks like the one illustrated in Sketch A in Fig. 1. The tool has a grounding plug that looks like the plug illustrated in Sketch A in Fig. 1. A temporary adapter, which looks like the adapter illustrated in Sketch B and C, may be used to connect this plug to a 2 pole receptacle as shown in Sketch B if a properly grounded outlet is not available. The temporary adapter should be used only until a properly grounded outlet can be installed by a qualified electrician. This adapter is not permitted in Canada. The green-coloured rigid ear, lug, and the like, extending from the adapter must be connected to a permanent ground such as a properly grounded outlet box.

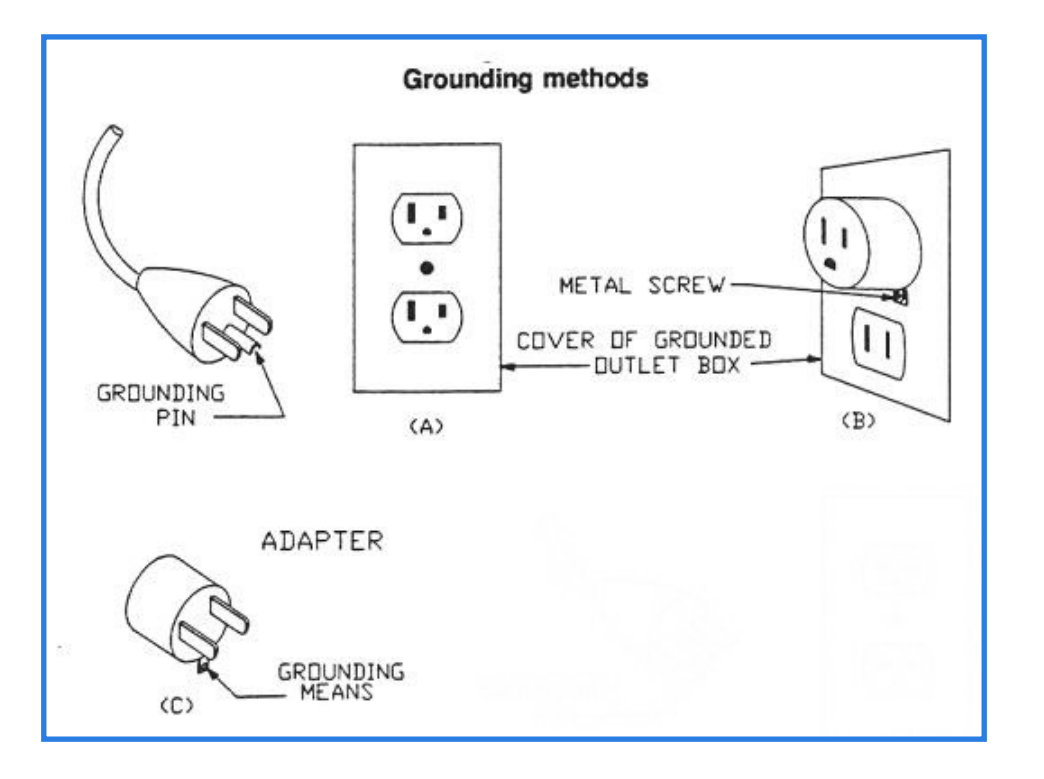

(Fig. 1)

Downloaded from www.Manualslib.com manuals search engine

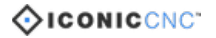

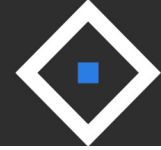

### **Hazardous Areas**

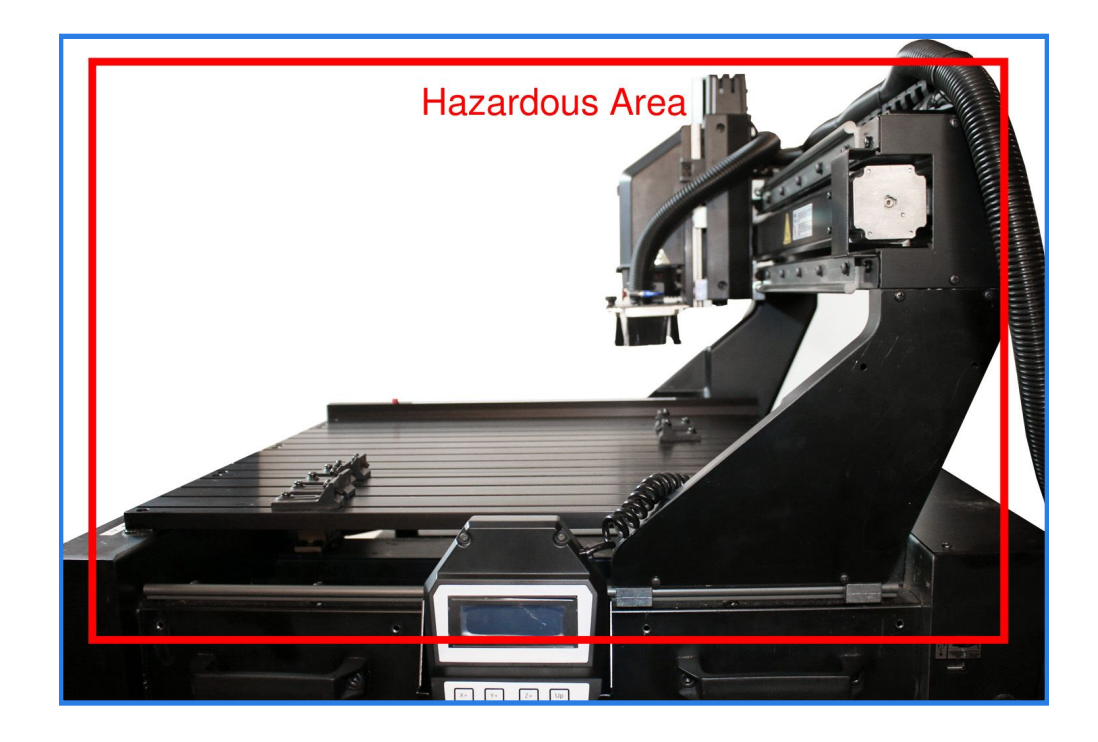

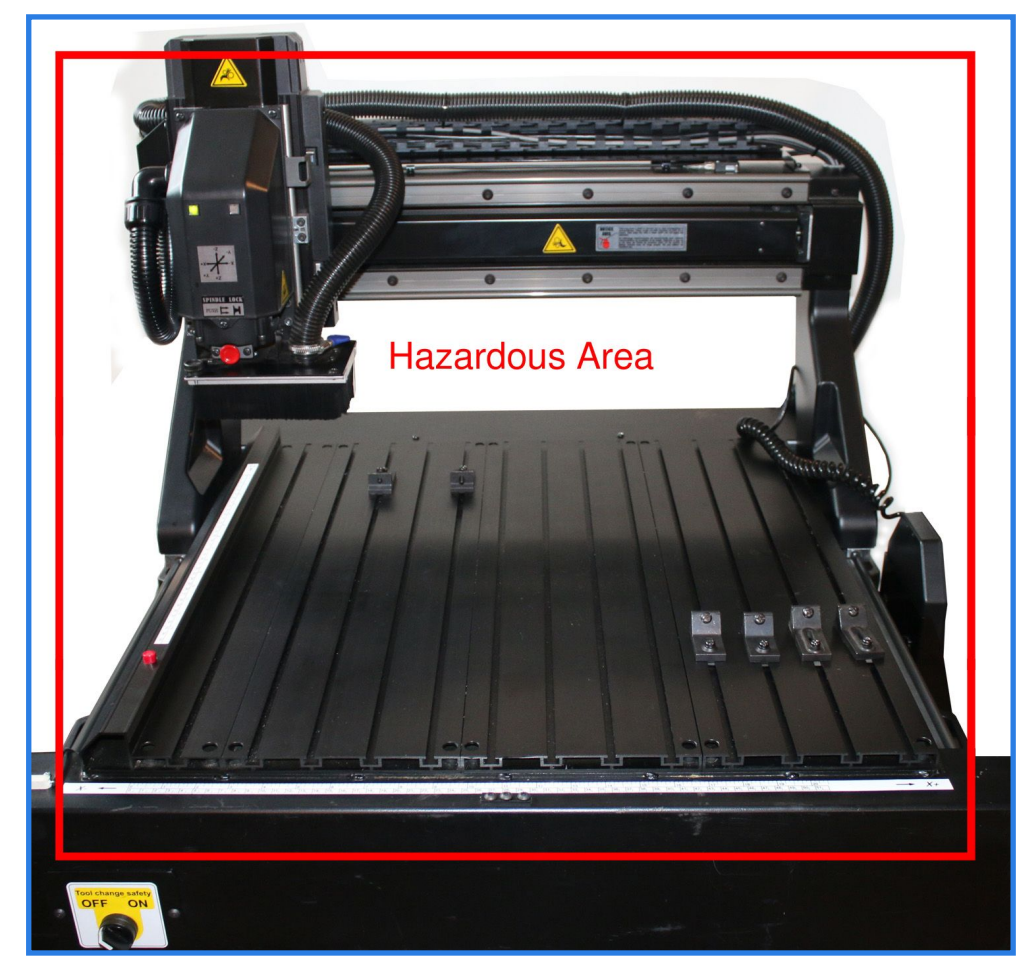

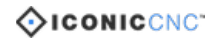

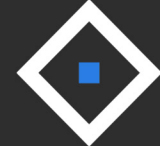

# **Machine Components**

| No. | Description                | No. | Description                   |
|-----|----------------------------|-----|-------------------------------|
| 1   | Z-Axis Stepper Motor       | 9   | Z- Limit Switch               |
| 2   | X-Axis Stepper Motor       | 10  | Y- Limit Switch               |
| 3   | Brushless DC Spindle Motor | 11  | Y+ Limit Switch               |
| 4   | Y-Axis Stepper Motor       | 12  | X- Limit Switch               |
| 5   | USB Port                   | 13  | X+ Limit Switch               |
| 6   | Main Power                 | 14  | Z-Axis Auto Tool Indexer      |
| 7   | Emergency Stop Button      | 15  | Tool Bit Change Safety Button |
| 8   | Z+ Limit Switch            |     |                               |

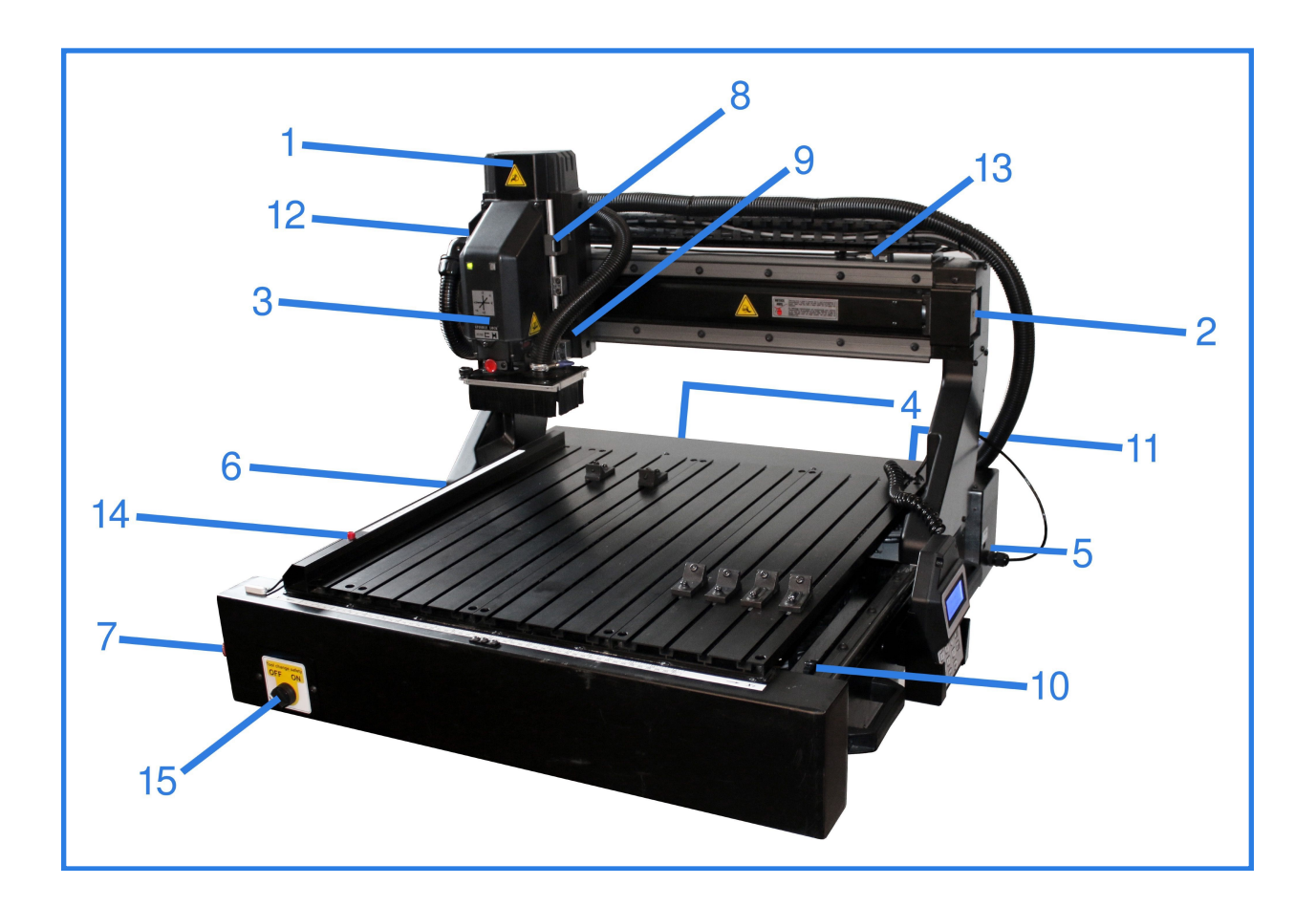

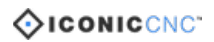

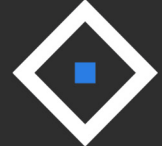

#### Unpacking Your ICONICCNC Machine

Please unpack your CNC machine with care. It should be removed from the packaging and set on a sturdy surface using the handle on the sides of the machine, which will require two individuals. The i2015 comes fully assembled, and is ready for operation once the Owner's Manual has been read. This machine was designed for wood and plastic carving only. Warranty voids if users intend to carve or metal (or other non-approved) material.

All instructions and tutorials for your i2015 CNC machine can be found on our website (www.iconiccnc.com) under the Training Videos section.

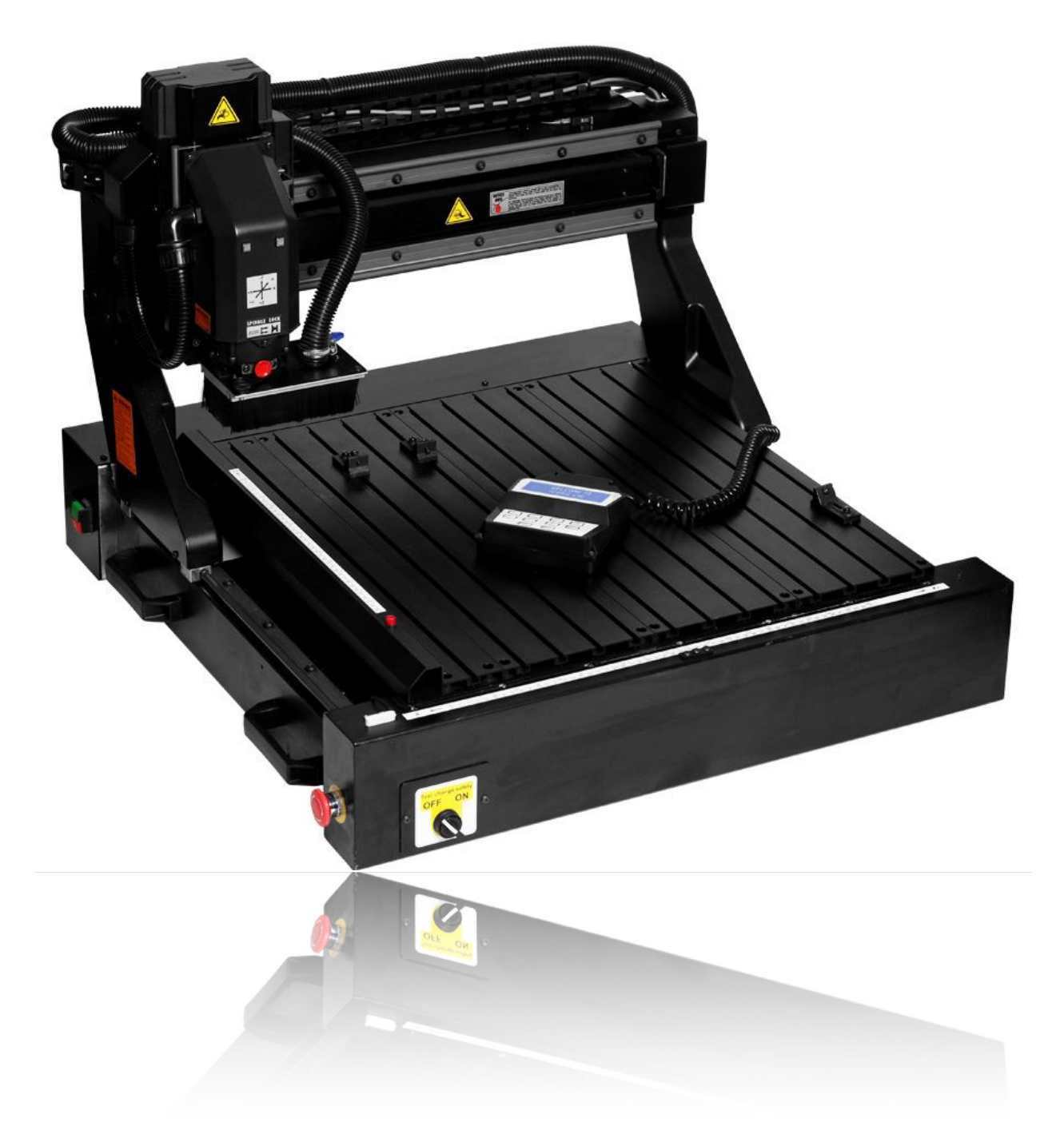

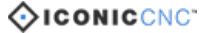

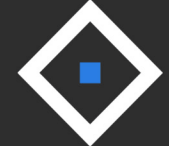

#### **Decibel Levels**

- 1. When machine is under dry run operation, decibel level should be <85db.
- 2. Decibel is measured from the front of the machine, in which the operator's distance to the spindle should be approximately 50cm. Measured Front, Back, Right, and Left of the machine.

#### **Machine Structure**

X, Y & Z-Axis Ball Screw Transmissions are driven by 3-Phase Stepper Motors. X & Z Axis Drive with Couplers, and the Y-Axis drivers with a Timing Belt (to reduce machine's overall size)

Spindle system is built with 20,000 RPM high-speed Brushless DC Spindle Motor. It is capable of operating continuously for several hours without the need to stop, or extra cooling.

#### **Electrical Systems & Controls**

- 1. **Control System:** Composed of Control Circuit Board.
- 2. **Power System:** Composed of Power Supply.
- 3. **Transmission System:** Composed of Spindle Circuit Board.
- 4. **HMI (Human Machine Interface):** For machine operation.

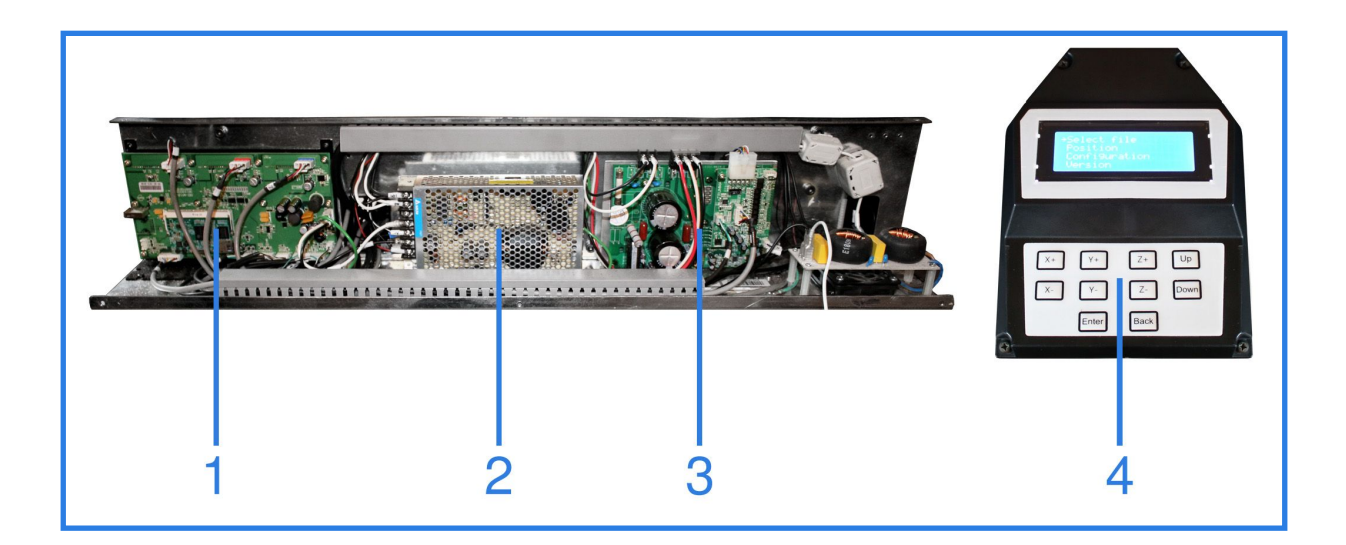

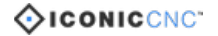

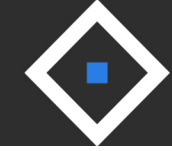

#### X, Y, Z Movements

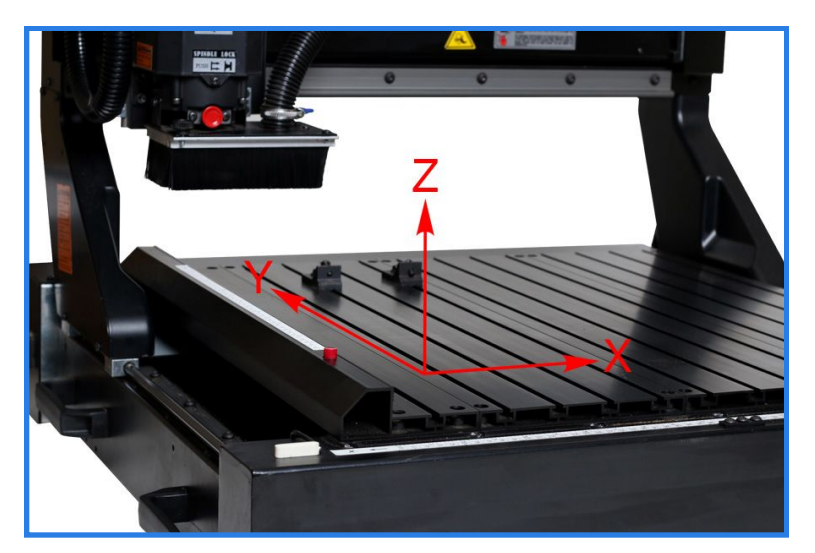

- X+ Moves Spindle to the Right
- X- Moves Spindle to the Left
- Z+ Moves Spinde Up
- Z- Moves Spindle Down
- Y+ Moves Spindle Backwards
- Y- Moves Spindle Forwards

#### **Installing Cutting Tools**

- **1.** Press round pin.
- 2. Lock cutting tool nut manually.
- **3.** Insert tool into the net.
- 4. Lock down the nut manually until bit is secure.
- 5. Secure nut tightly with open-end wrench.
- 6. Follow these instructions to remove bits.

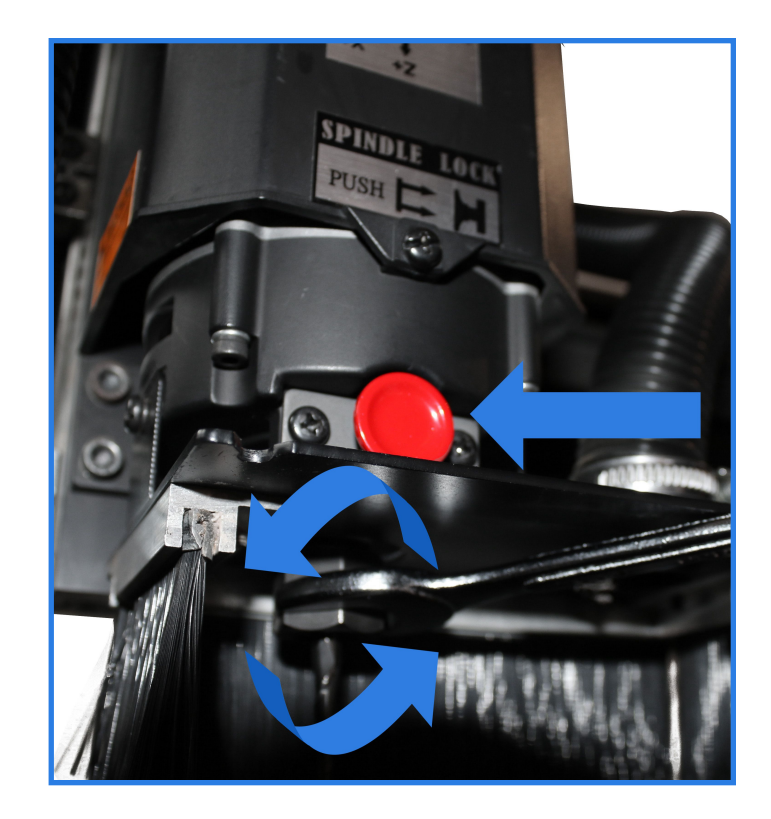

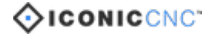

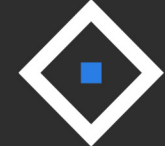

### **Standard Tooling**

| Tool | Description                                   | Suitable For                        | Tool | Description                                   | Suitable For                                    |
|------|-----------------------------------------------|-------------------------------------|------|-----------------------------------------------|-------------------------------------------------|
|      | <b>60° V-Bit</b><br>1/4" (6mm)<br>60 Degrees  | Sign-making<br>Decorative machining |      | <b>Conical Bit</b><br>1/4" (6mm)<br>R = 0.8mm | Carving 3D models<br>Projects with fine details |
|      | <b>90° V-Bit</b><br>1/2" (12mm)<br>90 Degrees | Sign-making<br>Decorative machining |      | <b>End Mill</b><br>1/4" (6mm)<br>D = 3.2mm    | Area Clearances<br>Cutting out individual parts |

#### **Tool Box Contents**

- 1. Conical Bit
- 3. 60° V-Bit
- 5. 1/4" Collet Nut
- 7. Open-End Wrench (11mm x 13mm)
- 9. Open-End Wrench (22mm x 24mm)
- 11. 3D Greyscale Image Library DVD
- 2. End Mill
- 4. 90° V-Bit
- 6. 1/2" Collet Nut
- 8. Double-Ended Screw Driver
- 10. Brush
- 12. USB Stick (with iPicture Software)

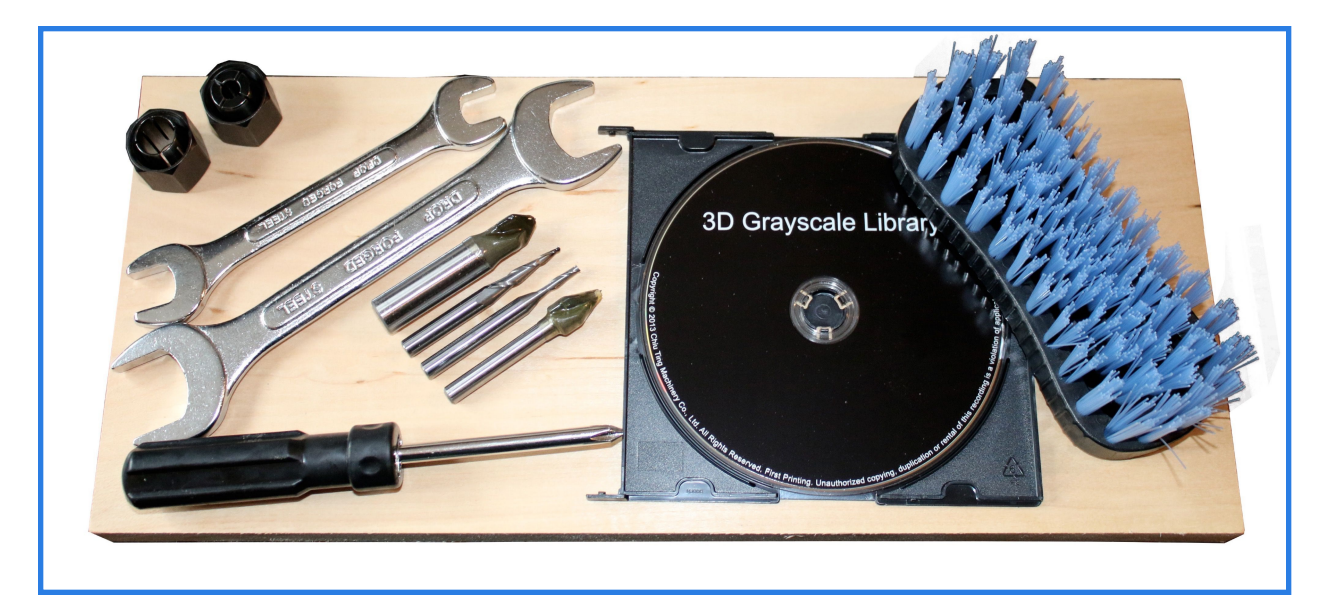

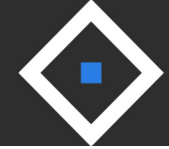

#### **Setting Up A Project**

- 1. Plug in your USB Stick, which contains your G-Code files. Turn on machine's power. A welcome message will appear on the LCD Screen; press the **Enter** key on your Keypad, which will move the Spindle to its default Home Position. Handheld controller will ask you to confirm that there is a USB Stick inserted. Press Enter to continue.
- 2. The LCD screen will display the Main Menu. Move the cursor to **Select File**, and press **Enter** to browse the files located on your USB Stick.
- 3. Browse the USB directory (which is able to display 48 files max.), move the cursor to select the desired file, and press **Enter**.
- 4. Choose Manual Jog Mode to set your Position of Origin.
- 5. Using the X+, X-, Y+, Y-, Z+, Z- keys, move the Spindle on the 3 Axis' to set your Position of Origin (the tool should be touching the top of the material on the Z Axis).
- 6. Move the cursor to **Enter to set ORG**, and press **Enter** to set the new Position of Origin.
- 7. Coordinates Confirmation message will pop up. *Mark these coordinates down if you are running the same operation multiple times, or if you are using a multi-tool operation. Refer to "Repeating Origin Setting" in this Manual.* Press **Enter** to continue. All values should change to **0.0mm**, indicating that this is the new Position of Origin.
- 8. Press **Back** on your handheld controller to proceed.
- 9. If you would like, you may choose to use the **Border** function (not required), which will run a simulation of the projects dimensions, to ensure that your project will not hit a limit switch or go beyond your material size.
- 10. Select **Process** to begin machine operation. Move the cursor to select machining speed:

| Speed           | Default Feedrate                                               | Spindle Speed                                                   | Suitable For                         |
|-----------------|----------------------------------------------------------------|-----------------------------------------------------------------|--------------------------------------|
| Smart Low       | 600mm/min                                                      | 20,000 RPM                                                      | Hard Materials, 5-8mm Depth Per Pass |
| Smart Normal    | 2,400mm/min                                                    | 20,000 RPM                                                      | Router/Raster Carving, 3-5mm Depth   |
| Smart High      | 4,800mm/min                                                    | 20,000 RPM                                                      | Soft Materals, 0-3mm Depth           |
| Custom<br>Speed | 600 - 6,000mm/min<br>(Parameter must be<br>set in G-Code file) | 6,000 - 20,000 RPM<br>(Parameter must be<br>set in G-Code file) | Advanced machining                   |

11. Operation will begin by going through Z-Axis Auto Indexer process (see Page 20). Please follow Safety Instructions, and ensure that your material is properly secured to the table.

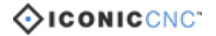

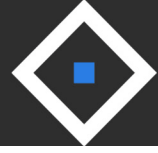

#### Using On-Board SD Card Storage

To avoid accidental USB disconnection during operation, users may choose to transfer their G-Code files from the USB Stick to the Onboard SD Card.

- 1. Plug in your USB Stick, which contains your G-Code files. Turn on machine's power. A welcome message will appear on the LCD Screen; press the **Enter** key on your Keypad, which will move the Spindle to its default Home Position.Handheld controller will ask you to confirm that there is a USB Stick inserted. Press Enter to continue.
- 2. The LCD screen will display the Main Menu. Move the cursor to **Select File**, and press **Enter** to browse the files located on your USB Stick.
- 3. Locate the desired file, and press the **Y+** key to save the file to the SD Card.
- 4. Upon completion, move the cursor to **Configuration**, and press **Enter**, followed by **System Setting**.
- 5. Move the cursor to **Disk:USB**, and press **Enter**. The cursor will become a solid block, indicating that this option has been selected; press the **Down** button to change to **Disk:SD**.
- 6. Press **Back** to confirm selection, and move the cursor down to select **Save**. Press **Enter** to save these settings.
- 7. USB Stick can be safely removed.
- 8. Move the cursor to **Select File**, and press **Enter** to browse the files located on the SD Card. To delete these files, simply move the cursor to the appropriate file name, and press the **Y** key to delete.

#### **Repeating Position Of Origin Setting**

When carving the same project multiple times, users may choose to re-use a Position of Origin, rather than manually setting it each time. There are two options available.

- 1. From the Main Menu on your handheld controller, select **Configuration**, followed by **Reset To Origin**. Select **Work Coordinate**. The LCD will display the last-used Position of Origin. Press **Enter To Continue** to repeat the origin setting. (Selecting **Machine Coordinate** within this menu will reset the machine to its default Position of Origin.)
- From the Main Menu on your handheld controller, select **Position**, followed by Coordinate Mode. Select the desired Axis to adjust, and press Enter. The cursor will turn to a solid block, indicating that it is ready to set its coordinates. Press the Up/Down keys to input the coordinate setting. Once completed, press Back, and select Move and Set ORG.

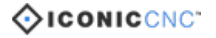

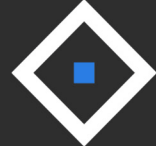

#### Adjusting Manual Jog Speed

The default jogging speed (level 2) can be adjusted manually, from 0.6 - 3.6M/min.

- 1. From the Main Menu on your handheld controller, select **Position**.
- 2. Select Manual Jog Mode.
- 3. Move the cursor the the desired Axis, and press **Enter**.
- 4. The cursor will become a solid block, indicating that this Axis has been selected. Press the **Up/Down** key to change the speed (between levels 1 6).
- 5. Press **Back** once the appropriate speed is selected.

#### Setting Spindle On/Off

Users may turn the Spindle On/Off for manual jogging, and to test the Spindle. This is only recommended for advanced users, or when instructed by our Service Team.

- 1. From the Main Menu on your handheld controller, select **Position**.
- 2. Select **Spindle Motor Off**, and press **Enter**. Cursor will turn to a solid block, indicating that this option was selected.
- 3. Press **Up/Down** key to turn the Spindle Motor on/off. Press **Back** to exit. *Please use the appropriate safety measures when the Spindle Motor is on.*

#### **Setting Imperial/Metric Unit**

The default unit is Metric, and can be switched to inch (per the customer's preference).

- 1. From the Main Menu on your handheld controller, select **Configuration**, followed by **System Setting**.
- 2. Select **Unit:mm**, and press **Enter**. Cursor will turn to a solid block, indicating that this option was selected.
- 3. Press **Up/Down** key to toggle between Metric (mm) and Imperial (in).
- 4. Press **Back** to set the unit, and scroll down to **Save**. Press **Enter** to save setting.

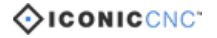

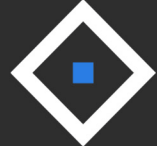

#### Activating Safety Enclosure Sensor

When the Safety Enclosure is chosen (optional accessory), users may Activate/ Deactivate the Safety Enclosure Sensor. When the sensor is activated, the Spindle Motor will come to an immediate stop when the enclosure is lifted. To resume machine operation, the enclosure must be properly closed again. If there is no Safety Enclosure installed on the machine, the sensor setting should remain Off at all times.

- 1. From the Main Menu on your handheld controller, select **Configuration**, followed by **System Setting**.
- 2. Select **Cover:Off**, and press **Enter**. Cursor will turn to a solid block, indicating that this option was selected.
- 3. Press **Up/Down** key to toggle between Cover:On and Cover:Off.
- 4. Press **Back** to set the unit, and scroll down to **Save**. Press **Enter** to save setting.

#### Z-Axis Auto Indexer & Tool-Change Safety

Some projects may require multiple tools, and the user will need to change the tool midoperation. The i2015 comes with a Z-Axis Auto Indexer, which will automatically measure the length of the tools, to avoid having to reset the Z-Axis Position of Origin during operation. The machine is also equipped with a Tool-Change Safety switch, to prevent accidental injury to a tool change.

- 1. Begin your G-Code operation, using standard machine operation procedures. The machine will identify that there are multiple tools in the G-Code. Machine will begin operation by moving to the Z-Axis Auto Indexer to measure the first tool. It will request that you ensure that the Auto Indexer is clean. Press **Down** and choose **Continue**.
- 2. The Spindle will move to the center of the table, ready for tool change. The machine will go through the following process for each tool, including the first tool, though it is not required that you change the tool initially. A message will pop up to remind the user to turn on the **Tool Change Safety** switch. Choose **Yes** once the switch is set to **On**, and press **Enter**. Please ensure that the switch is turned on, which will cut power from the Spindle Motor, prior to tool change.
- 3. The LCD will display the name of the next required tool. With the Tool Change Safety switch set to On, it is now safe to replace the tool (expect for the first tool, which should already be installed). Once properly installed, press **Continue**.
- 4. A message will pop up to remind the user to turn off the **Tool Change Safety** switch. Choose **Yes** once the switch is set to **Off**, and press **Enter**. *The Spindle will not be able to activate for operation unless the switch is turned off.*
- 5. Repeat process as necessary, based on the number of tool changes required.

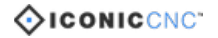

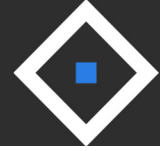

| Part Number | Internal Ref. # | Description           | Specifications               | Quantity |
|-------------|-----------------|-----------------------|------------------------------|----------|
| 1           | 490777-000      | LED (Green)           |                              | 1        |
| 2           | 490778-000      | LED (Right)           |                              | 1        |
| 4           | 000303-101      | Phillips Head Screw   | M5*0.8P*6                    | 11       |
| 5           | 280182-000      | Spring                |                              | 1        |
| 6           | 251083-615      | Spindle Front Cover   |                              | 1        |
| 7           | 360931-908      | Pin                   |                              | 1        |
| 8           | 000303-103      | Phillips Head Screw   | M5*0.8P*10                   | 26       |
| 9           | 172744-902      | Steel Plate           |                              | 1        |
| 10          | 000103-103      | CAP Screw             | M6*1.0P*12                   | 23       |
| 11 Complete | 924084-000      | Collet Complete       |                              |          |
| 11.1        | 381044-000      | Conical Bit           | R1/32" x 1" x 1/4" x 2.36L   | 1        |
| 11.2        | 381020-000      | End Mill Bit          | D1/8" x 0.47" x 1/4" x 2.36L | 1        |
| 11.3        | 230394-000      | Collet Nut            | Ø1/4"                        | 1        |
| 11.4        | 230378-000      | Collet Nut            | Ø1/2"                        | 1        |
| 11.5        | 381285-000      | 60 Degree V-Bit       | 6.35x60°*60L                 | 1        |
| 11.6        | 381286-000      | 90 Degree V-Bit       | 12.7x90°*60L                 | 1        |
| 12 Complete | FM01-53         | Spindle Complete      |                              |          |
| 12.1        | 910116-000      | BLDC 120V Motor       | BLDC-60(6000~20000rpm)       | 1        |
| 12.2        | 490986-000      | Spindle Driver Board  | DBL-A11CA11600-C03-A         | 1        |
| 12.3        | 490955-000      | Power Supply          | (PMT-24V150W1AA)             | 1        |
| 13          | 022501-001      | KCF-130-B Cable Clamp | KCF-130-B                    | 1        |
| 14          | 000301-202      | Phillips Head Screw   | M3*0.5P*12                   | 1        |
| 15          | 490781-000      | Terminal Block        | PA-8DS                       | 1        |
| 16          | 000302-102      | Phillips Head Screw   | M4*0.7P*8                    | 33       |
| 17          | 006501-200      | Sprocket Washer       | 4.3*8.5(BW-4)                | 10       |

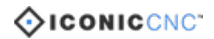

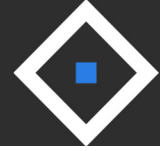

| Part Number | Internal Ref. # | Description                | Specifications                  | Quantity |
|-------------|-----------------|----------------------------|---------------------------------|----------|
| 18          | 000103-102      | Cap Screw                  | M6*1.0P*10                      | 11       |
| 19          | 310459-911      | Sliding Plate For Z-Axis   |                                 | 1        |
| 20          | 173510-902      | Plate for Z-Axis           |                                 | 1        |
| 21          | 310285-923      | Rail for Z-Axis (L)        |                                 | 1        |
| 22          | 310270-909      | Sliding Block for Z-Axis   |                                 | 1        |
| 23          | 000102-106      | Cap Screw                  | M5*0.8P*20                      | 16       |
| 24          | 922494-000      | Sliding Block Complete     | WJ200UM-01-10                   | 12       |
| 25          | 029402-101      | Button Head Screw & Washer | M6*1.0P*16/6.1*12.3/6.3*13*1.0t | 32       |
| 26          | 310284-923      | Rail for Z-Axis (R)        |                                 | 1        |
| 28          | 000302-201      | Phillips Head Screw        | M4*0.7P*6                       | 17       |
| 29          | 174184-000      | Z-Axis Steel Plate         |                                 | 1        |
| 30          | 002602-102      | Loctite Cap Screw          | M6*1.0P*20                      | 4        |
| 31          | 000101-103      | CAP Screw                  | M4*0.7P*12                      | 12       |
| 32          | 499020-000      | Stepper Motor              | (103H7332-0340)                 | 3        |
| 33          | 310265-909      | X-Step Motor Housing       |                                 | 1        |
| 34          | 677061-000      | Coupler                    | ψ6.35*ψ10*L31                   | 2        |
| 35          | 174195-904      | Cover                      |                                 | 1        |
| 36          | 006402-100      | Washer                     | 5.3*9*0.5                       | 12       |
| 37          | 673097-000      | Z Axis Rod Screw           |                                 | 1        |
| 38          | 031004-002      | Thrust Bearing             | 51201                           | 6        |
| 39          | 310266-909      | Support Block              |                                 | 2        |
| 40          | 002602-101      | Loctite CAP Screw          | M6*1.0P*12                      | 18       |
| 41          | 310480-911      | Aluminum Tube (L)          |                                 | 1        |
| 42          | 008917-100      | Radial Lock Nut            | MR12*1.0P                       | 3        |
| 43          | 310479-911      | Table                      |                                 | 3        |
| 44          | 174006-904      | Anti Dust Cover            |                                 | 1        |

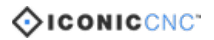

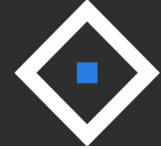

| Part Number | Internal Ref. # | Description             | Specifications                        | Quantity |
|-------------|-----------------|-------------------------|---------------------------------------|----------|
| 45          | 174194-904      | Cable Tubing Bracket    |                                       | 1        |
| 46          | 174005-904      | Bracket                 |                                       | 1        |
| 47          | 174209-000      | Adjusting Bracket       |                                       | 2        |
| 48          | 174182-000      | Switch Plate            |                                       | 1        |
| 49          | 310458-911      | X Spindle Bracket       |                                       | 1        |
| 50          | 490925-000      | Limit Switch            |                                       | 6        |
| 51          | 000301-204      | Phillips Head Screw     | M3*0.5P*15                            | 12       |
| 52          | 000102-103      | Cap Screw               | M5*0.8P*10                            | 6        |
| 53          | 251082-615      | Spindle Bracket Cover   |                                       | 1        |
| 54          | 021802-000      | Bushing                 | NB-2430                               | 1        |
| 55          | 021101-100      | Cord Clamp              | ACC-2-B                               | 6        |
| 56          | 310353-909      | Sliding Block           |                                       | 2        |
| 57          | 360297-000      | Pin                     |                                       | 3        |
| 58          | 173122-902      | Plate for X-Axis        |                                       | 1        |
| 59          | 000101-107      | Cap Screw               | M4*0.7P*6                             | 2        |
| 60          | 174004-904      | Z-Axis Motor Mounting   |                                       | 1        |
| 61          | 250883-615      | Z-Axis Step Motor Cover |                                       | 1        |
| 62          | 310451-923      | Rail for X-Axis         |                                       | 2        |
| 63          | 174002-000      | X-Axis Motor Cover      |                                       | 1        |
| 64          | 000304-103      | Phillips Head Screw     | M6*1.0P*12                            | 2        |
| 65          | 174001-000      | X Axis Cover            |                                       | 1        |
| 66          | 002603-102      | CAP Screw               | M5*0.8P*16                            | 8        |
| 67          | 673112-000      | X-Axis Rod Screw        | R16-10T4-1-XSCD-601.1-670.1-0.05-R-P0 | 1        |
| 68          | 030205-002      | Ball Bearing            | 6201                                  | 2        |
| 69          | 090270-008      | X-Axis Motor Housing    |                                       | 1        |
| 70          | 174007-000      | Cover for Column        |                                       | 2        |

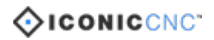

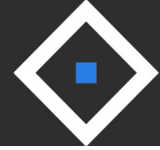

| Part Number | Internal Ref. # | Description                | Specifications      | Quantity |
|-------------|-----------------|----------------------------|---------------------|----------|
| 71          | 001802-102      | CAP with Spring Wahser     | M6*1.0P*20/6.1*12.3 | 8        |
| 72          | 006001-022      | Washer                     | 6.3*13*1.0t         | 10       |
| 73          | 011103-105      | Pin                        | 5*12                | 1        |
| 74          | 090272-008      | Left Column                |                     | 1        |
| 75          | 173190-000      | Cover for Beam             |                     | 2        |
| 76          | 923979-000      | Chain for X-Axis           | (24-links)          | 1        |
| 77          | 000401-201      | Countersunk Screw          | M4*0.7P*8           | 8        |
| 78          | 174003-904      | Chain Bracket for X-Axis   |                     | 1        |
| 79          | 310449-911      | Beam                       |                     | 1        |
| 80          | 021709-000      | Cord Protector             | AMB-3 60mm          | 1        |
| 81          | 021708-000      | Cord Protector             | AMB-3 80mm          | 1        |
| 82          | 200096-615      | Foam                       | 60*20*1t            | 1        |
| 83          | 090271-008      | Right Column               |                     | 1        |
| 84          | 008006-100      | Hexagon Nut                | M8*1.25P(13B*6.5H)  | 4        |
| 85          | 174193-904      | Tool Measurement Plate     |                     | 1        |
| 86          | 001601-101      | Phillips Head Screw/Washer | M4*0.7P*8/4*10*0.8t | 6        |
| 87          | 230049-000      | Foot Pad Screw             |                     | 4        |
| 88          | 250123-615      | Carry Handle               |                     | 4        |
| 89          | 174179-000      | Base                       |                     | 1        |
| 90          | 000104-108      | CAP Screw                  | M8*1.25P*25         | 8        |
| 91          | 008002-200      | Hexagon Nut                | M4*0.7P(7B*3.2H)    | 2        |
| 92          | 200098-615      | Foam                       | 789*10*2.0mm        | 1        |
| 93          | 174181-000      | Panel for Electrical Box   |                     | 1        |
| 94          | 174183-000      | Cover for Electrical Box   |                     | 1        |
| 95 Complete | 923027-000      | Clamp Assembly Complete    |                     | 4        |
| 95.1        | 130275-903      | Clamp Bracket              |                     | 1        |

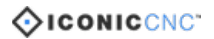

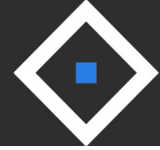

| Part Number | Internal Ref. # | Description           | Specifications                        | Quantity |
|-------------|-----------------|-----------------------|---------------------------------------|----------|
| 95.2        | 173010-902      | Clamp Nut             | SPHC                                  | 1        |
| 95.3        | 000303-112      | Phillip Head Screw    | M5*0.8P*18                            | 1        |
| 95.4        | 006302-100      | Spring Washer         | 5.1*9.3                               | 1        |
| 95.5        | 000304-107      | Phillips Head Screw   | M6*1.0P*16                            | 1        |
| 99          | 174051-902      | Wire plate            |                                       | 2        |
| 100         | 015207-000      | Belt for Gear         | 3GT-312-12                            | 1        |
| 101         | 173243-902      | Plate for Y-Axis      |                                       | 1        |
| 102         | 021706-000      | Cord Proctector       | AMB-1.6 60mm                          | 1        |
| 103         | 174180-000      | Linkage for Y-Axis    |                                       | 1        |
| 104         | 174161-000      | Y-Axis Steel Plate    |                                       | 1        |
| 105         | 673111-000      | Y-Axis Rod Screw      | R16-10T4-1-XSCD-468.6-551.6-0.05-R-P0 | 1        |
| 106         | 012002-007      | Кеу                   | 4*4*20                                | 1        |
| 107         | 310377-909      | Bearing Seat          |                                       | 1        |
| 108         | 310378-909      | Bearing Seat          |                                       | 1        |
| 109         | 010102-000      | R Ring                | RTW-32                                | 1        |
| 110         | 190218-902      | Bushing               |                                       | 1        |
| 111         | 001901-101      | SET Screw             | M5*0.8P*5                             | 4        |
| 112         | 310391-909      | Timing Pulley         |                                       | 1        |
| 113         | 173535-902      | Belt Plate            |                                       | 2        |
| 114         | 310450-923      | Rail for Y-Axis       |                                       | 2        |
| 116         | 021375-000      | Cord Clamp            | MGB16-10B                             | 1        |
| 120         | 006317-100      | Spring Washer         | 6.1*10.3                              | 3        |
| 121         | 173999-904      | Y-Axis Motor Mounting |                                       | 1        |
| 122         | 008301-100      | Loctite Nut           | M4*0.7P(7B*5H)                        | 4        |
| 123         | 310454-909      | Motor Pulley          |                                       | 1        |
| 124         | 174000-904      | Belt Adjusting Plate  |                                       | 1        |

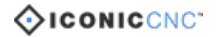

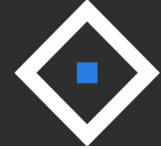

| Part Number  | Internal Ref. # | Description                  | Specifications     | Quantity |
|--------------|-----------------|------------------------------|--------------------|----------|
| 125          | 008005-100      | Hexagon Nut                  | M6*1.0P(10B*5H)    | 1        |
| 126          | 000002-105      | Hexagon Screw                | M6*1.0P*25         | 1        |
| 127          | 021107-100      | Cord Clamp                   | ACC-1.5-B          | 8        |
| 129          | 923978-000      | Chain for Y-Axis             | (18-links)         | 1        |
| 138          | 250144-615      | Cable Clamp                  |                    | 2        |
| 139          | 000801-108      | Button Head Screw            | M6*1.0P*8          | 4        |
| 142          | 000301-201      | Phillips Head Screw          | M3*0.5P*6          | 4        |
| 143          | 490964-000      | EMC Filter                   | 15"                | 1        |
| 144          | 491010-000      | Circuit Board Support        | (BS-28S)           | 4        |
| 145          | 000302-109      | Button Head Screw            | M4*0.7P*25         | 4        |
| 146          | 490779-000      | Fan                          | DC 24V 2.04W       | 1        |
| 147          | 250895-615      | Fan Cover                    | ABS                | 1        |
| 149          | 048300-002      | Button Head Screw            | M3*0.5P*6 AS306A   | 2        |
| 150          | 200080-000      | Foam                         | 180*10*0.5t        | 2        |
| 151          | 000302-101      | Button Head Screw            | M4*0.7P*6          | 6        |
| 152          | 491004-000      | Insulated Cable Socket       | 2525S*430mm        | 2        |
| 153 Complete | FM01-58         | Controller Assembly Complete |                    |          |
| 153.1        | 924266-000      | Controller                   |                    | 1        |
| 153.2        | 490958-003      | HMI Board                    | 20"                | 1        |
| 153.3        | 490762-000      | LCD Display                  | WH2004A            | 1        |
| 156          | 022501-002      | Cable Clamp                  | WE core 742 711 31 | 1        |
| 157          | 022501-003      | Cable Clamp                  | WE core 742 712 22 | 1        |
| 160          | 490915-000      | Power Switch                 | HY52               | 1        |
| 161          | 490820-000      | Emergency Stop               | (ALE16)            | 1        |
| 163          | 023702-002      | Cable Glands                 | MGB16-07B          | 1        |
| 164          | 490652-000      | USB                          | USB (MLC)          | 1        |
| 165          | 174008-904      | Controller Holder            |                    | 1        |
| 166          | 250873-615      | Controller Lower Cover       |                    | 1        |

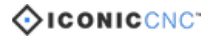

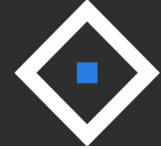

| Part Number  | Internal Ref. # | Description                 | Specifications              | Quantity |
|--------------|-----------------|-----------------------------|-----------------------------|----------|
| 167          | 001202-602      | Self Tapping Screw          | M3*1.06P*6                  | 4        |
| 168          | 001106-601      | Self Tapping Screw          | M2*0.63P*6L                 | 4        |
| 169 Complete | 923343-000      | Cover for Right Column      |                             | 1        |
| 169.1        | 250860-615      | Right Cover                 |                             | 1        |
| 169.2        | 573676-000      | Display Label               |                             | 1        |
| 169.3        | 573677-000      | Controller Key Label        |                             | 1        |
| 170          | 001201-701      | Self Tapping Screw          | M4*1.59P*12L                | 4        |
| 171          | 021010-000      | Cable Tie                   | ALT-150M-B                  | 5        |
| 172.1        | 453013-020      | Cord w CSA/UL Plug          | SJT 16AWG*3C*3000mm         | 1        |
| 175          | 478057-001      | Wire                        | 26AWG*8C*1030mm(11*25*67cm) | 1        |
| 176          | 660175-000      | Tool Box                    | 220*145*48                  | 1        |
| 177          | 040401-000      | Screw Driver                | 1*75                        | 1        |
| 178          | 040203-000      | Open Wrench                 | 11*13                       | 1        |
| 179          | 040207-000      | Open Wrench                 | 22*24                       | 1        |
| 180          | 660179-000      | Brush                       | 125*54*40                   | 1        |
| 181          | 250436-615      | Packaging Protector         |                             | 4        |
| 182          | 500050-300      | Styrofoam Bar               |                             | 1        |
| 185          | 610004-048      | Pallete                     | 920x908x134                 | 1        |
| 187          | 540335-000      | Carton for Controller       | 140mm*46mm*210mm            | 1        |
| 188          | 520001-762      | Carton for Toolbox          | 220mm*145mm*125mm           | 1        |
| 189          | 491026-000      | Switch                      | YW1S-2E11(IDEC)             | 1        |
| 190          | 029201-101      | Button Head Screw/Washer    | M6*1.0P*12/6.6*13*1.0t      | 2        |
| 191          | 002603-105      | Loctite CAP Screw           | M5*0.8P*20                  | 4        |
| 192 Complete | 924133-000      | Front & Rear Clamp Set      |                             | 2        |
| 192.1        | 130324-903      | Front & Rear Clamp Brackets |                             | 1        |
| 192.2        | 173010-902      | Clamp Nut                   | SPHC                        | 1        |
| 192.3        | 000303-112      | Phillips Head Screw         | M5*0.8P*18                  | 1        |
| 192.4        | 000304-107      | Phillips Head Screw         | M6*1.0P*16                  | 1        |

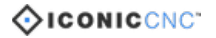

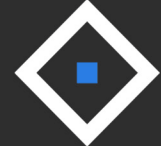

| Part Number | Internal Ref. # | Description             | Specifications                     | Quantity |
|-------------|-----------------|-------------------------|------------------------------------|----------|
| 192.5       | 006302-100      | Spring Washer           | 5.1*9.3                            | 1        |
| 192.6       | 006001-012      | Washer                  | 5.3*12*1.0t                        | 1        |
| 193         | 491003-000      | Tool Measurement Switch | R13-24BL-05-BR-WH (24AWG*2C*120mm) | 1        |
| 194         | 000804-104      | Button Head Screw       | M5*0.8P*6                          | 3        |
| 195         | 174155-000      | Adjusting Plate         |                                    | 1        |
| 196         | 021711-000      | Bushing                 | AMB-2 45mm                         | 2        |

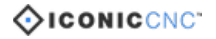

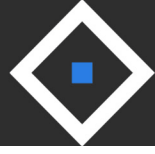

### **Electrical Schematic Diagram**

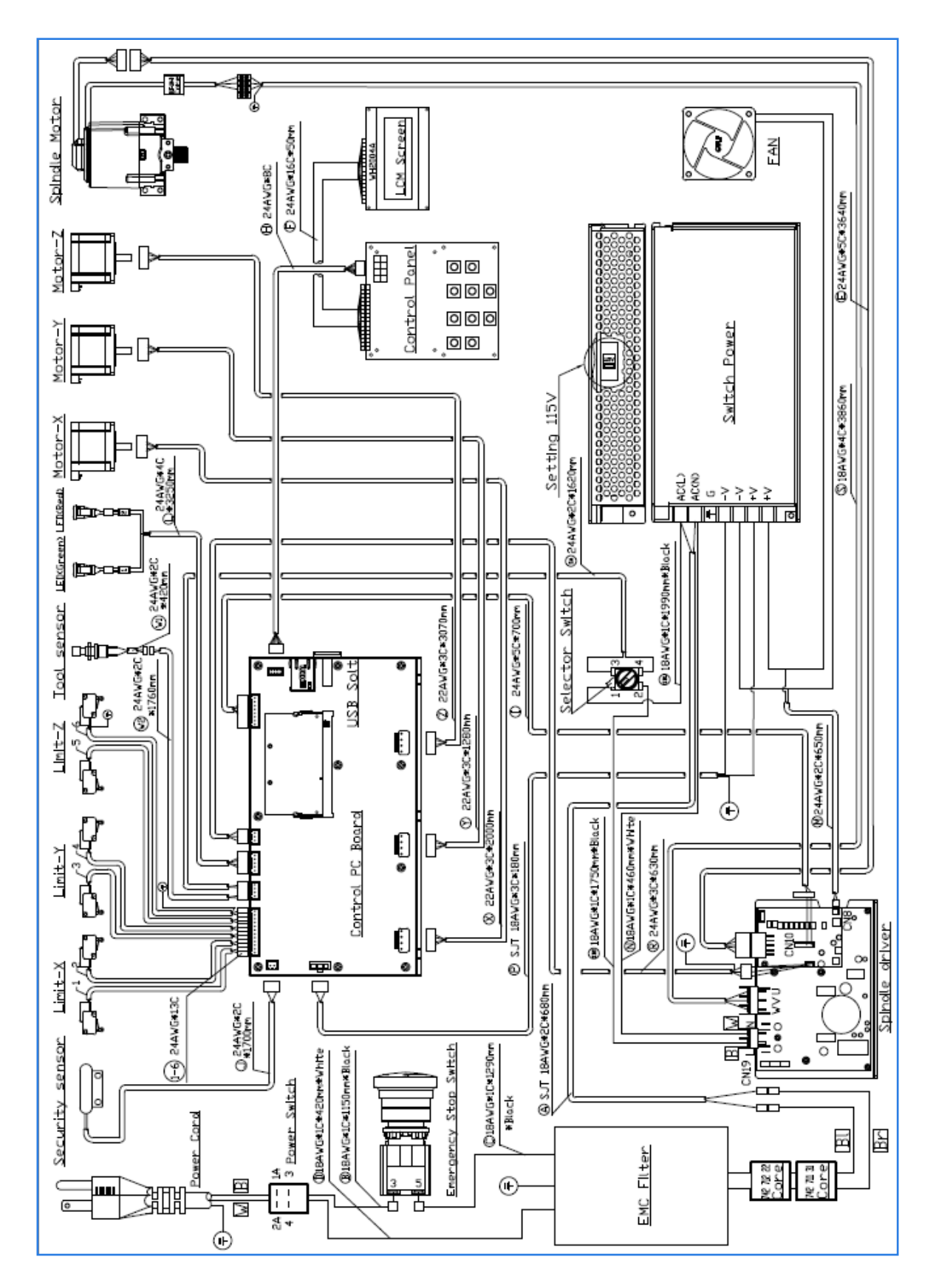

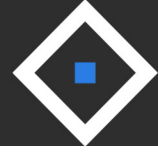

# **Exploded Diagrams**

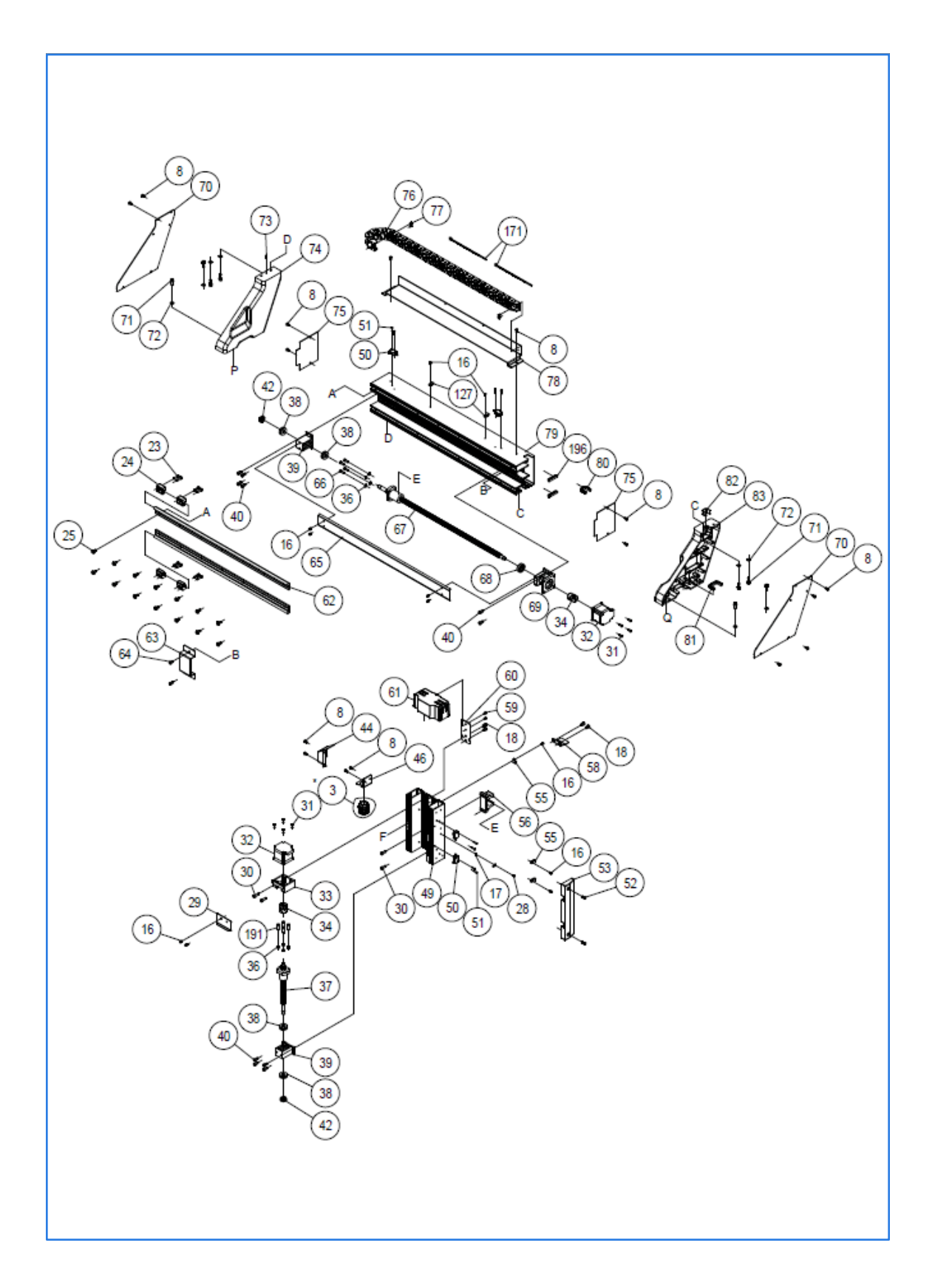

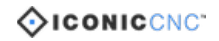

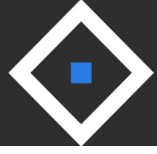

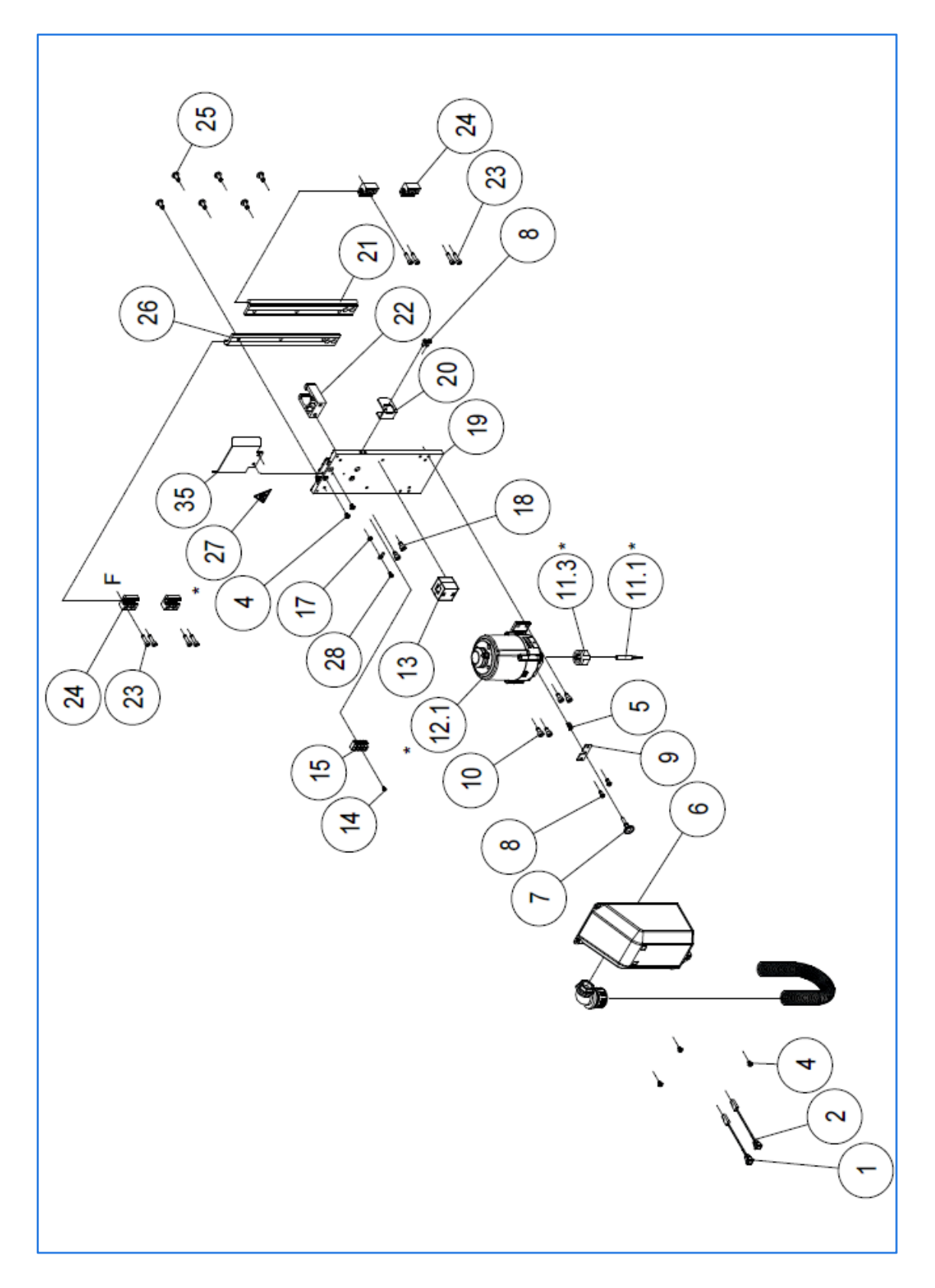

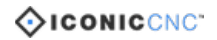

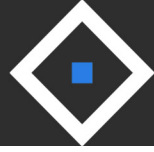

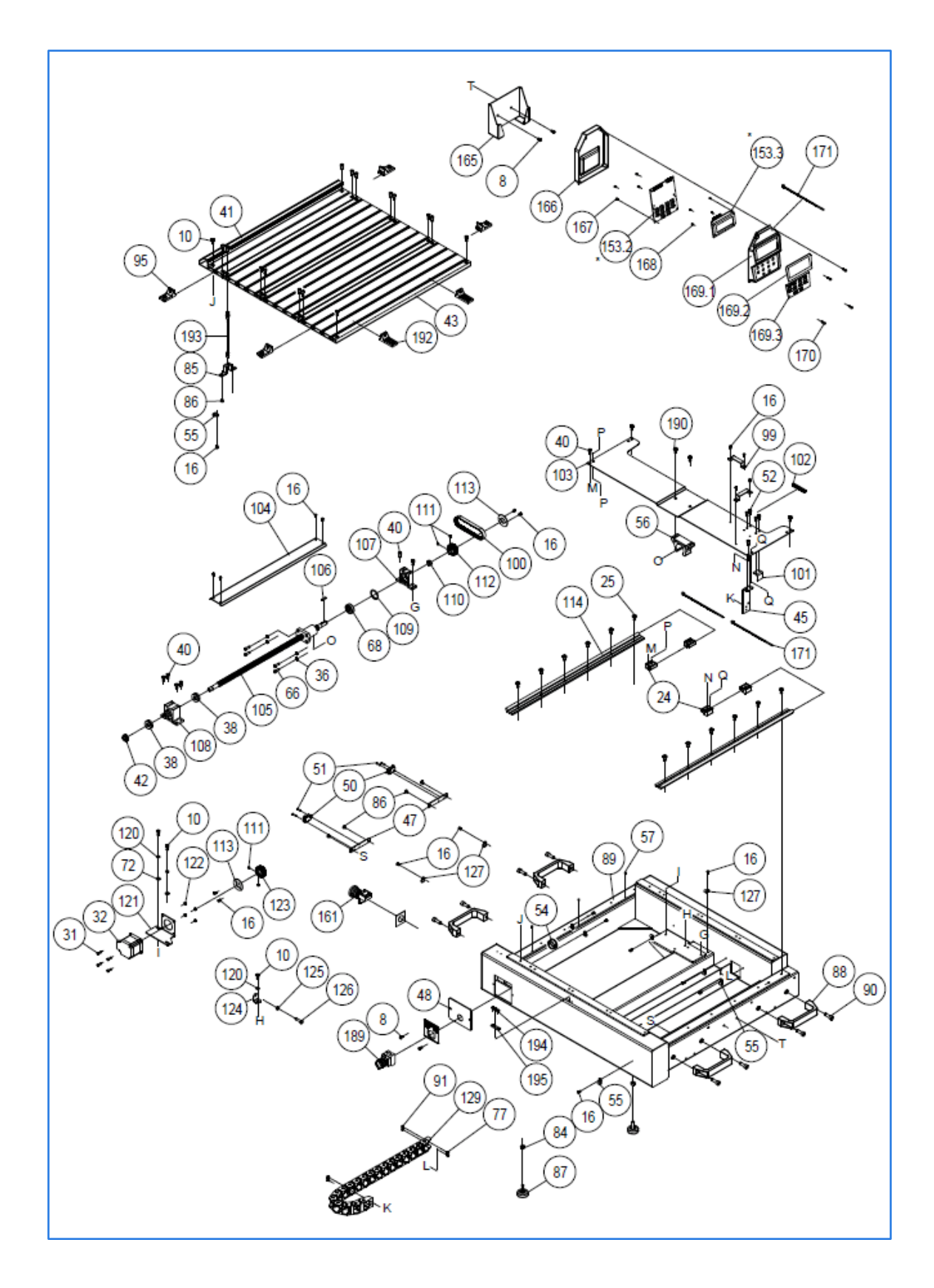

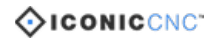

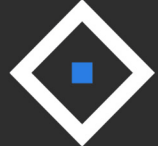

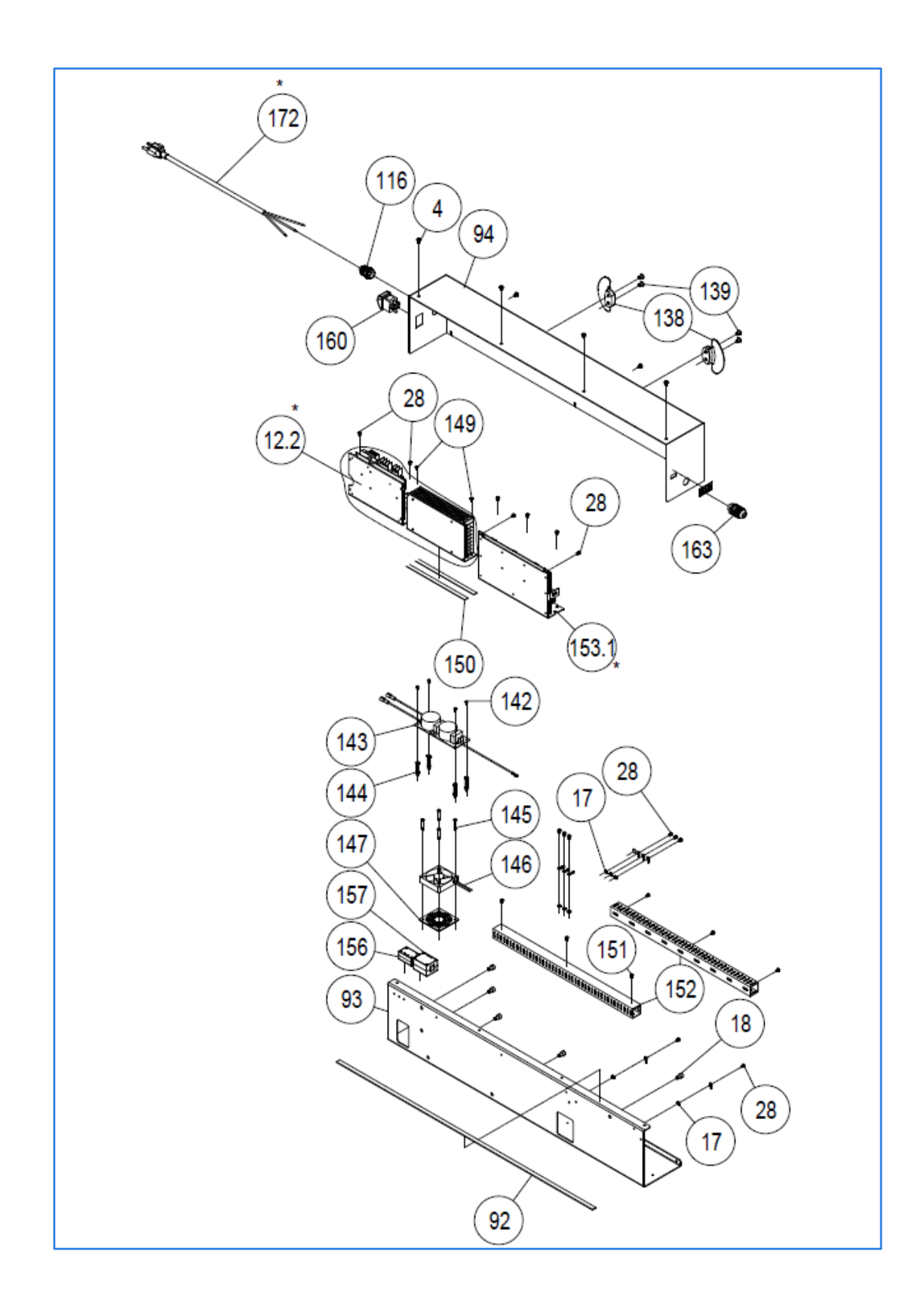

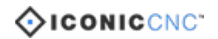

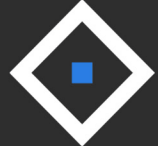

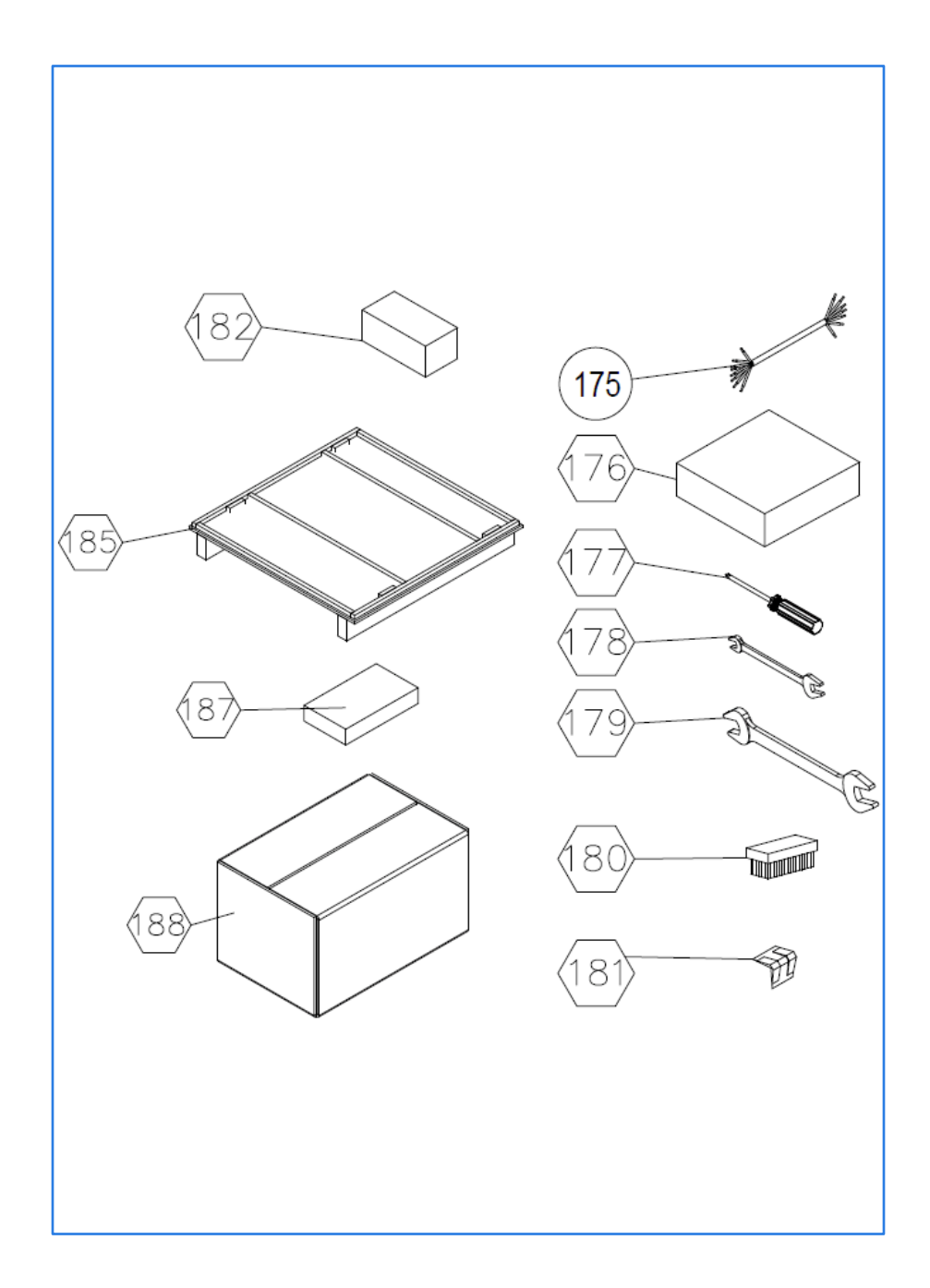

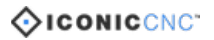

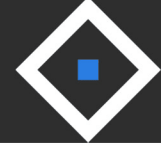

# Let us know how we can help.

Website: iconiccnc.com Phone: 1.800.288.2961 Email: steve@iconiccnc.com jeremy@iconiccnc.com

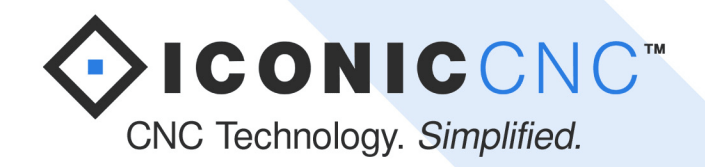